# TOWN HALL MEETING NEW SOLICITATION SYSTEM

**Purchasing Department** 

March 24, 2021

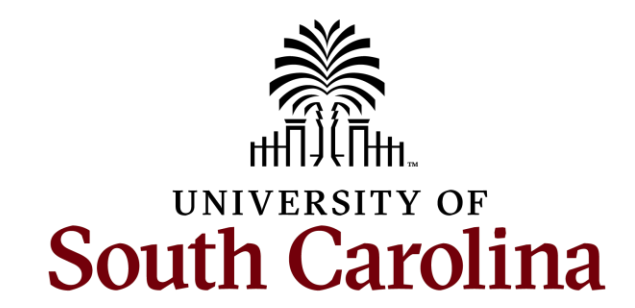

# Today's Agenda

- New Solicitation System
- What does this mean for the Supplier/Offeror?
- Our New Supplier Portal
- Viewing Solicitation Opportunities
- Offeror vs. Supplier

- User ID Request
- Offeror Registration
- Signing in to Respond to a Solicitation
- Notifications
- Meeting Your Training Needs
- Next Steps

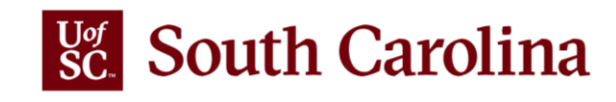

# **UofSC's New Solicitation System**

The University of South Carolina implemented a new online bidding system. This new web-based software system is used by the Purchasing Department to create online solicitation events, accept electronic bids and proposals, and issue notices of award for procurement contracts resulting from the solicitations.

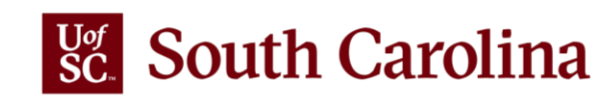

# What does this mean for the Supplier/Offeror

This new process provides the Supplier/Offeror:

- Public access to an online listing of UofSC Goods & Services and Construction Solicitations
- An electronic Offeror registration for new potential suppliers
- Electronic creation and submission of responses to Solicitation Events by Offerors and existing UofSC Suppliers

This new system replaced the legacy method of posting solicitations on the Department's webpage and then accepting bids and proposals only by either postal mail, email, or fax. The ability to submit offers directly online will create a more efficient relationship between the Buyer and the Offeror.

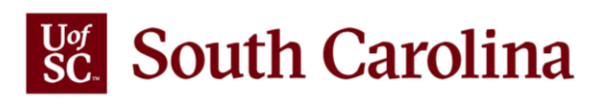

# **UofSC's Purchasing Website**

Purchasing

**Our Staff** 

**Purchasing Home** 

**Procurement Card** 

GATEWAYS FOR: STUDENTS FACULTY & STAFF ALUMNI PARENTS CALENDAR MAP DIRECTORY South Carolina SEARCH SC.EDU Solicitations and Awards The University of South Carolina is classified as a governmental body of the executive branch **COVID-19 Supplies** of South Carolina state government. As such, it is required it to follow the South Carolina **Consolidated Procurement Code** and its ensuing **regulations** which are promulgated by Solicitations and Awards the South Carolina State Fiscal Accountability Authority 12. New Solicitations and Awards Portal Legacy Solicitations and Awards » New Online Solicitation System The Purchasing Department is pleased to announce that our new online solicitation and bidding system is currently **Purchasing Toolbox** rolling out. This new web-based software system is used by the Purchasing Department to create online solicitation events, accept electronic bids and proposals, and issue notices of award for procurement contracts resulting from **Small and Minority Business** the solicitations. This new system will completely replace the legacy method of posting solicitations directly to our **Consolidated Services** website. Sustainable Initiatives This new system provides: • access to a public Supplier Portal (supplier.ps.sc.edu) where UofSC Solicitation Opportunities and Award Statements are published. • an electronic registration process for new vendors to become "Offerors" in the UofSC solicitation system. • the ability to create and submit electronic responses to Solicitations, by both Offerors and existing UofSC Suppliers.

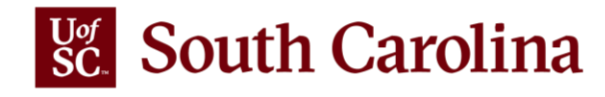

Q

# **UofSC's Purchasing Website**

A collection of training documents is located in the Purchasing Toolbox section of our website to assist users with tasks related to the Supplier Portal.

| Purchasing                            |                                                                                                    |
|---------------------------------------|----------------------------------------------------------------------------------------------------|
| Purchasing Home<br>COVID-19 Supplies  | <b>Purchasing Toolbox</b><br>We have a range of forms, documents, and helpful resources to assist you with tasks related to purchasing.            |
| Our Staff<br>Solicitations and Awards | Expand a section to reveal its links and/or documents.                                                                                             |
| Procurement Card                      | New Solicitation System                                                                                                    |
| Purchasing Toolbox                    |                                                                                                    |
| Small and Minority Business           | Registering as an Offeror [pdf] 🛛                                                                                                    |
| Consolidated Services                 | This guide outlines the process for prospective suppliers to become "Offerors" in the UofSC solicitation     system                                |
| Sustainable Initiatives               | System.                                                                                                    |
|                                       | Requesting a Supplier User ID [pdf]                                                                                                    |
|                                       | • This guide outlines the necessary steps for a current UofSC Supplier to request a User ID using the                                              |
|                                       | UofSC Solicitation System.                                                                                                    |
|                                       | Entering a Solicitation Bid/Proposal [pdf]                                                                                                    |
|                                       | <ul> <li>This guide outlines the process for Offerors/Suppliers to enter a bid for a solicitation in the UofSC<br/>solicitation system.</li> </ul> |

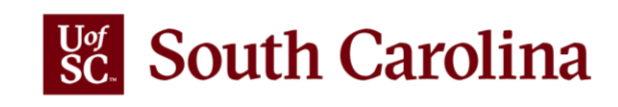

# **Our New Solicitation Public Portal**

**Offerors/Suppliers** can use the URL on our Purchasing website (supplier.ps.sc.edu) to enter the new UofSC Solicitation system where they can view Solicitation Opportunities.

The public access point for all new procurement activity (i.e. Solicitations and Awards) after March 15, 2021, will be posted and maintained within the university's Supplier Portal. On the Supplier Home Page, users will be able to view more information about Supplier and Offeror registration, including frequently asked questions and answers.

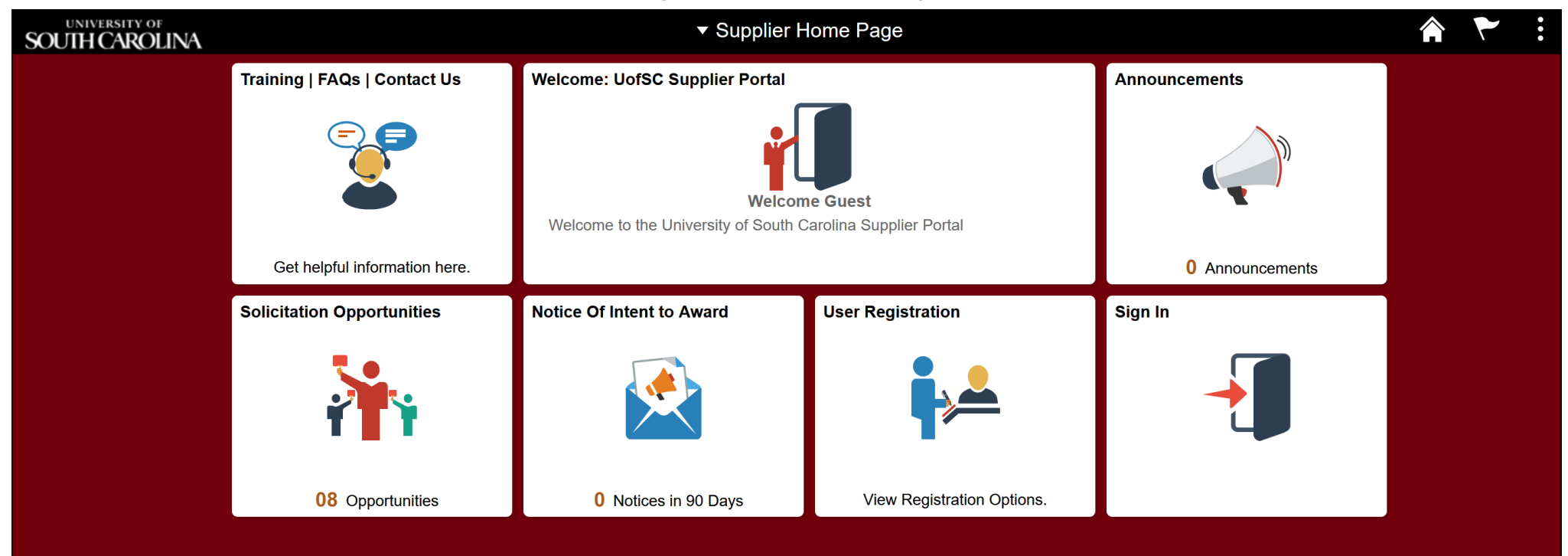

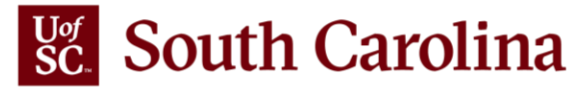

### **Viewing Solicitation Opportunities**

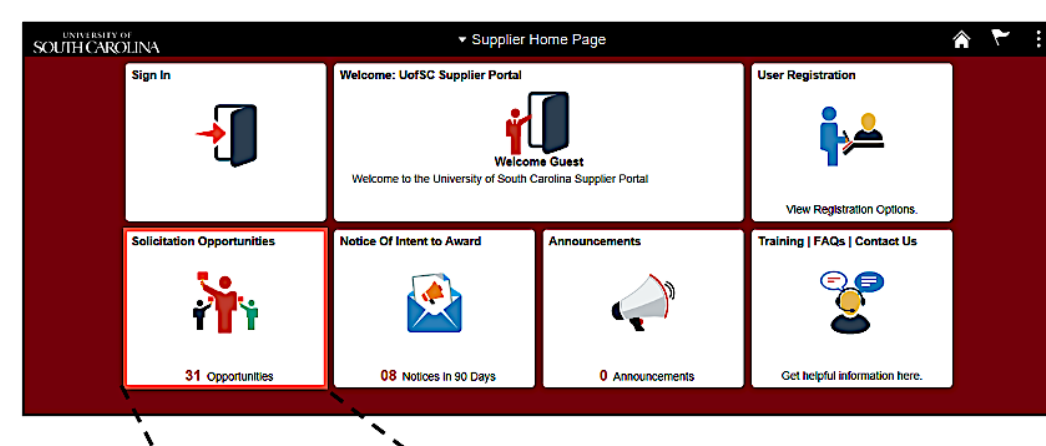

١

Offeror/Supplier can click the **Solicitation Opportunities** tile to view public bidding opportunities.

| ``                                    | Supplier Home Page         |                                | Solicitat                                  | ions              |           |                         |                         | <b>^</b> |
|---------------------------------------|----------------------------|--------------------------------|--------------------------------------------|-------------------|-----------|-------------------------|-------------------------|----------|
|                                       | Collisitation Front Inform | Time Zone                      | ✓ Date Format MMDDYY ✓                     | Apply             |           |                         |                         |          |
|                                       |                            |                                |                                            |                   |           |                         |                         | Z rows   |
| <b>`</b> `                            | Classification 0           | Method O                       | Solicitation Name 0                        | Solicitation ID 0 | Ends In O | Start Date              | End Date 0              | Details  |
|                                       | Goods and Services         | Fixed Price Bidding            | Standby Capacity for Critical Services FPB | 210038            | 4 days    | 01/27/2021 02:00 PM EST | 02/26/2021 02:00 PM EST | >        |
|                                       | Goods and Services         | Request for Quotes             | test buyer info                            | 210042            | 5 days    | 01/28/2021 10:54 AM EST | 02/27/2021 10:54 AM EST | >        |
| N.                                    | Goods and Services         | Competitive Sealed Proposal    | Staton Testing Buyer Default               | 210045            | 5 days    | 01/28/2021 04:25 PM EST | 02/27/2021 04:25 PM EST | >        |
| ,<br>,                                | Goods and Services         | Competitive Sealed Proposal    | Standard Goods and Services Template       | 210046            | 5 days    | 01/28/2021 07:10 PM EST | 02/27/2021 07:10 PM EST | >        |
| ľ,                                    | Goods and Services         | Request for Quotes             | Testing Notifications                      | 210047            | 5 days    | 01/28/2021 07:23 PM EST | 02/27/2021 07:23 PM EST | >        |
| · · · · · · · · · · · · · · · · · · · | Information Technology     | Competitive Best Value Bidding | Testing Notifications 790                  | 210048            | 5 days    | 01/28/2021 07:29 PM EST | 02/27/2021 07:29 PM EST | >        |
|                                       | Construction Services      | Task Order Contract            | Testing Notifications 000000814            | 210049            | 5 days    | 01/28/2021 07:30 PM EST | 02/27/2021 07:30 PM EST | >        |

# Filtering by Classification

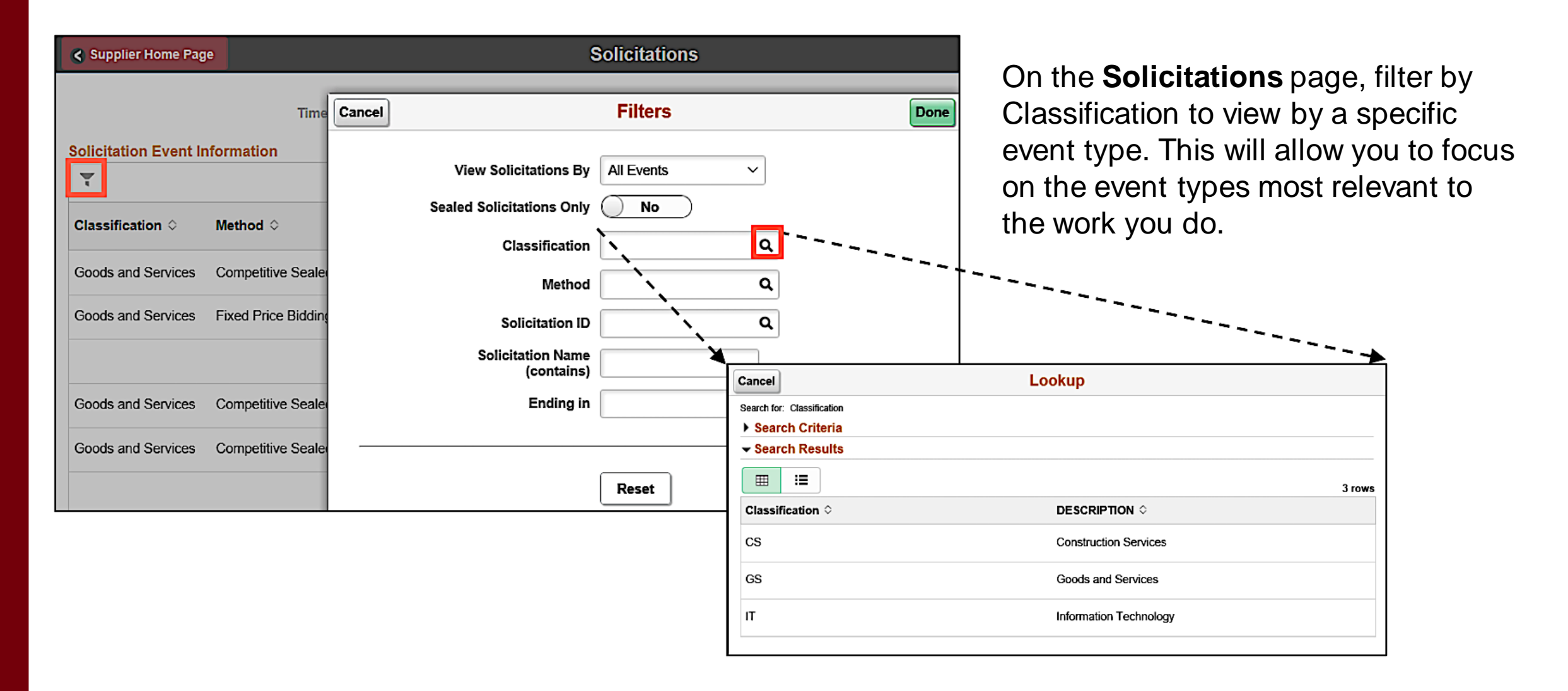

### **Reviewing Solicitation Details**

Solic T Clas

Good Good Good

Good Good Good Good Good

|                |                             |                                              |                     |                |                                                     |                         |         | To see the details for a specif           |
|----------------|-----------------------------|----------------------------------------------|---------------------|----------------|-----------------------------------------------------|-------------------------|---------|-------------------------------------------|
| pplier Home Pa | ge                          |                                              | Solicitations       |                |                                                     |                         | î       |                                           |
|                | Time Zone                   | ,                                            | V Date Format       | MMDDYY ~       | Apply                                               |                         |         |                                           |
| tation Event   | nformation                  |                                              |                     |                |                                                     |                         | 16 row  |                                           |
|                |                             |                                              | Colligitation ID    | Fada la        |                                                     | X                       | Q îl    | On the <b>Event Details</b> page, y       |
| sification 0   | Method 🗘                    | Solicitation Name $\Diamond$                 | ©                   | ≎ S            | itart Date                                          | End Date 0              | Details | the View Solicitation Backs               |
| s and Services | Competitive Sealed Proposal | Event IV - Analysis and Award Tes<br>1-13-21 | sting 210016        | 1 days 0       | 1/13/2021 05:23 PM EST                              | 02/20/2021 05:23 PM EST | ` >     |                                           |
| s and Services | Fixed Price Bidding         | Standby Capacity for Critical Servi<br>FPB   | ices 210038         | 7 days 0       | 1/27/2021 02:00 PM EST                              | 02/26/2021 02:00 PM EST | ` >     | view the event lines                      |
| s and Services | Competitive Sealed Proposal | Staton Testing Buyer Default                 | 210045              | 8 days 0       | 1/28/2021 04:25 PM EST                              | 02/27/2021 04:25 PM EST | ```     |                                           |
| s and Services | Competitive Sealed Proposal | Standard Goods and Services<br>Template      | 210046              | 8 days 0       | 1/28/2021 07:10 PM EST                              | 02/27/2021 07:10 PM EST | · >     |                                           |
| s and Services | Competitive Sealed Proposal | Testing Invitations and Interest             | 210055              | 9 days 0       | 1/29/2021 03:48 PM EST                              | 02/28/2021 03:48 PM EST | · >     |                                           |
| s and Services | Competitive Sealed Proposal | Testing Invitations and Interest             | 210056              | 9 days 0       | 1/29/2021 03:55 PM EST                              | 02/28/2021 03:55 PM EST | · >     |                                           |
| s and Services | Competitive Sealed Proposal | State                                        | 040000              |                |                                                     |                         | _       | Event Detaile                             |
| s and Services | Competitive Sealed Proposal | Solicitations                                |                     |                |                                                     |                         |         | Event Details                             |
| s and Services | Competitive Sealed Proposal | Testir                                       | n Event Informati   | on             |                                                     |                         |         |                                           |
|                |                             |                                              | Solicitation N      | ame Stand      | by Capacity for Critic                              | cal Services FPB        |         | Event Start Date 01/27/2021 2:00PM EST    |
|                |                             |                                              | Classifica          | tion Good      | o and Services                                      |                         |         | Event End Date 02/20/2021 2:00PM EST      |
|                |                             |                                              | Buver N             | ame Kriste     | n Moss                                              |                         |         | Round 1                                   |
|                |                             |                                              | Sealed E            | vent Yes       |                                                     |                         |         | Version 1                                 |
|                |                             | s                                            | ubmit Multiple Offe | ers? Not A     | llowed                                              |                         |         | Edit Submitted Offers? Yes                |
|                |                             |                                              | Contact Informa     | tion Claris    | sa Clark 💶                                          |                         |         |                                           |
|                |                             |                                              | Descrip             | tion Estai     | blish critical service g<br>nal university staffing | proups that have 0      |         |                                           |
|                |                             |                                              | 🔢 View S            | Solicitation F | Package                                             | Condinala               |         |                                           |
|                |                             |                                              |                     |                |                                                     |                         |         |                                           |
|                |                             |                                              |                     |                |                                                     |                         |         |                                           |
|                |                             |                                              |                     |                |                                                     |                         |         |                                           |
|                |                             | Line Number                                  | Offer Re            | equired?       | Line Des                                            | cription                |         | Requested Quantity/UOM Comments and Attac |
|                |                             | 2                                            | No                  |                | Lot 1 High                                          | h Voltage Electrician   |         | 1.0000<br>Each                            |
|                |                             | 3                                            | No                  |                | Lot 2 Stea                                          | am Crew- Energy Syste   | ems     | 1.0000<br>Each                            |
|                |                             | 4                                            | No                  |                | Lot 3 Ene                                           | ergy Plant Operator     |         | 1.0000<br>Each                            |
|                |                             | 5                                            | No                  |                | Lot 4 CDL                                           | L driver                |         | 1.0000<br>Each                            |
|                |                             |                                              |                     |                |                                                     |                         |         |                                           |

To see the details for a specific solicitation, click on an event line.

On the **Event Details** page, you can view additional details, click the **View Solicitation Package** link to view the package, and view the event lines.

#### The Solicitation Tile - Live Demonstration

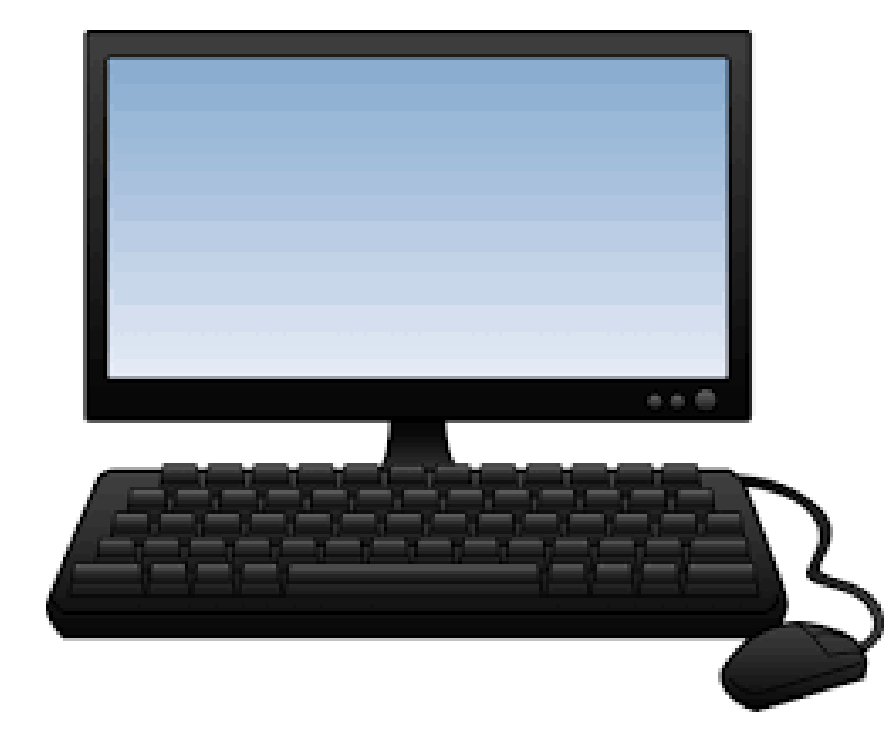

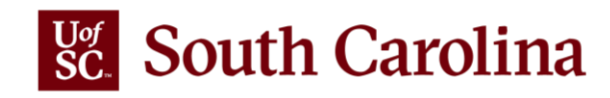

# **Offeror vs. Supplier**

| Offeror                                                                                                    | Supplier                                                                                                    |
|----------------------------------------------------------------------------------------------------|----------------------------------------------------------------------------------------------------|
| If you are not currently a UofSC Supplier:                                                                                                    | If you are currently a UofSC Supplier:                                                                                                    |
| <ul> <li>Register as an Offeror to receive a User<br/>ID and create a password.</li> <li>Use the User ID and Password to enter<br/>the secure Supplier Portal to respond to a<br/>solicitation.</li> <li>If you are awarded a solicitation, then you<br/>will become a UofSC Supplier.</li> </ul> | <ul> <li>Request a User ID to receive a User ID and create a password. (If you haven't done so already.)</li> <li>Use the User ID and Password to enter the secure Supplier Portal to respond to a solicitation.</li> </ul> |

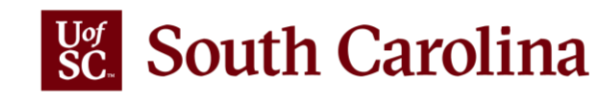

# **Current UofSC Suppliers**

If you are a current UofSC Supplier, but have never signed into the Supplier Portal, you will need to request a **User ID** before you can submit bids and proposals in response to posted solicitations.

Supplier Home Pag

Domestic Supplier R

International Suppli

Register as an Offer

User ID Request-Do

User ID Request-Inte

| , but have never                                                                                                    | SOUTH CAROLINA             |                                                                        | Home Page                            |                              |   |
|----------------------------------------------------------------------------------------------------|----------------------------|------------------------------------------------------------------------|--------------------------------------|------------------------------|---|
| will need to request a s and proposals in                                                                                         | Sign In                    | Welcome: UofSC Supplier Portal<br>Welcome to the University of South A | me Guest<br>Carolina Supplier Portal | User Registration            |   |
| User Reg                                                                                                    | Solicitation Opportunities | Notice Of Intent to Award                                              | Announcements                        | Training   FAQs   Contact Us | > |
| equest<br>Are you a new supplier? Register here as a U.S. (Domestic) supplier.<br>More                                            |                            |                                                                        |                                      | oful information here.       |   |
| Register now<br>r Request<br>Are you a new supplier? Register here as a foreign (International) supplier.                         |                            |                                                                        |                                      |                              |   |
| Register now                                                                                                    |                            |                                                                        |                                      |                              |   |
| Click here to register as an offeror, which will allow you to submit bids and proposals in response to More Register now          | posted solicitations.      |                                                                        |                                      |                              |   |
| lestic<br>Already a UofSC Supplier? Request a user ID here as a U.S. (Domestic) supplier.<br>More                                 |                            |                                                                        |                                      |                              |   |
| Register now<br>mationalA<br>Already a UofSC supplier? Request a user ID here as a foreign (International) supplier if you have a | a foreign tax ID number.   |                                                                        |                                      |                              |   |
| More<br>Register now                                                                                                    |                            |                                                                        |                                      |                              |   |

User ID Request-InternationalB

#### **Requesting a User ID**

Supplier User Registration

**Register New User Accounts** 

Welcome to the University of South Carolina domestic supplier user ID request form.

TIP: For a step by step job aid to assist in requesting a user ID, please click here.

Please complete the fields below. Any fields marked with an asterisk are required.

If you have any questions, please contact your UofSC Department Contact/Supplier Liaison.

#### Authentication

#### Supplier List

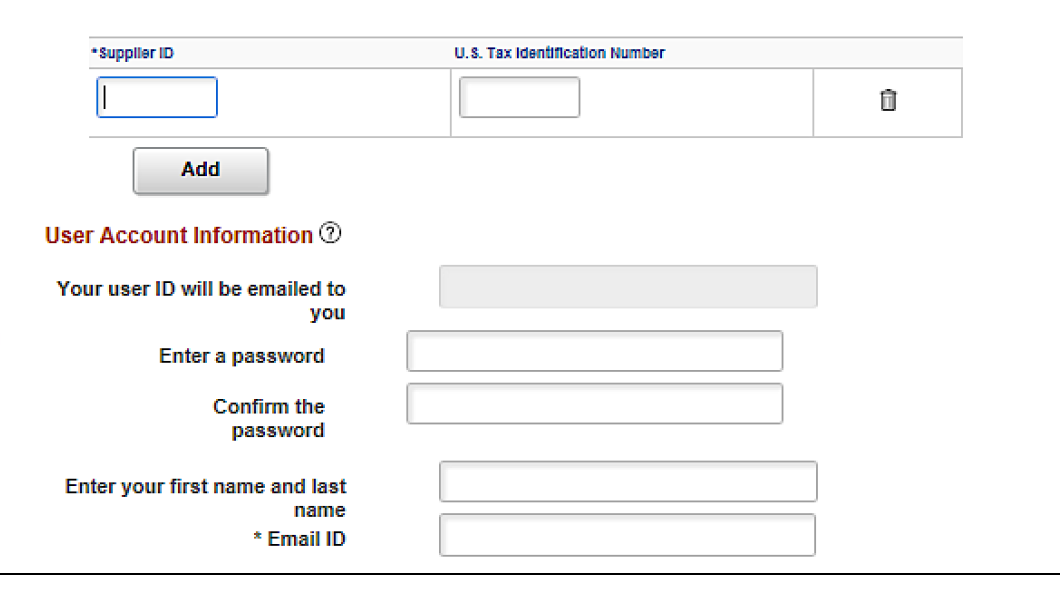

#### Use the Register New User Accounts

Help

form to receive a new user ID and/or request additional User IDs for individuals in your organization. You will need your Supplier ID and Tax Identification Number in order to create a new User Account. Select a form based on whether the supplier is **Domestic** or **International**.

If you can't don't know your Supplier ID, please email <u>purchasing@sc.edu</u>.

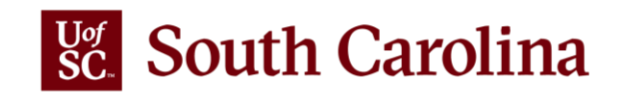

#### **Requesting a User ID - Live Demonstration**

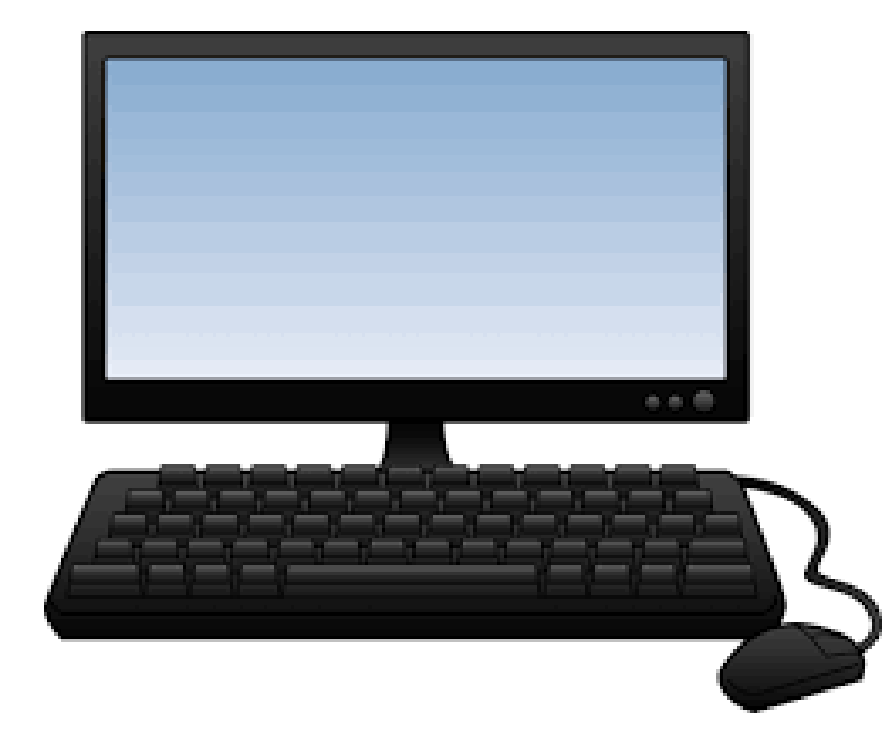

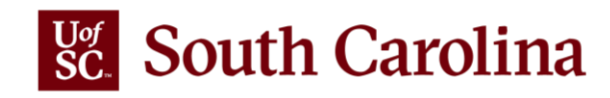

# **Register as an Offeror**

Registering as an Offeror will allow you to submit bids and proposals in response to posted solicitations. This registration should only be completed by companies who are currently not current UofSC Suppliers. If you are a current UofSC Supplier, this step is not required.

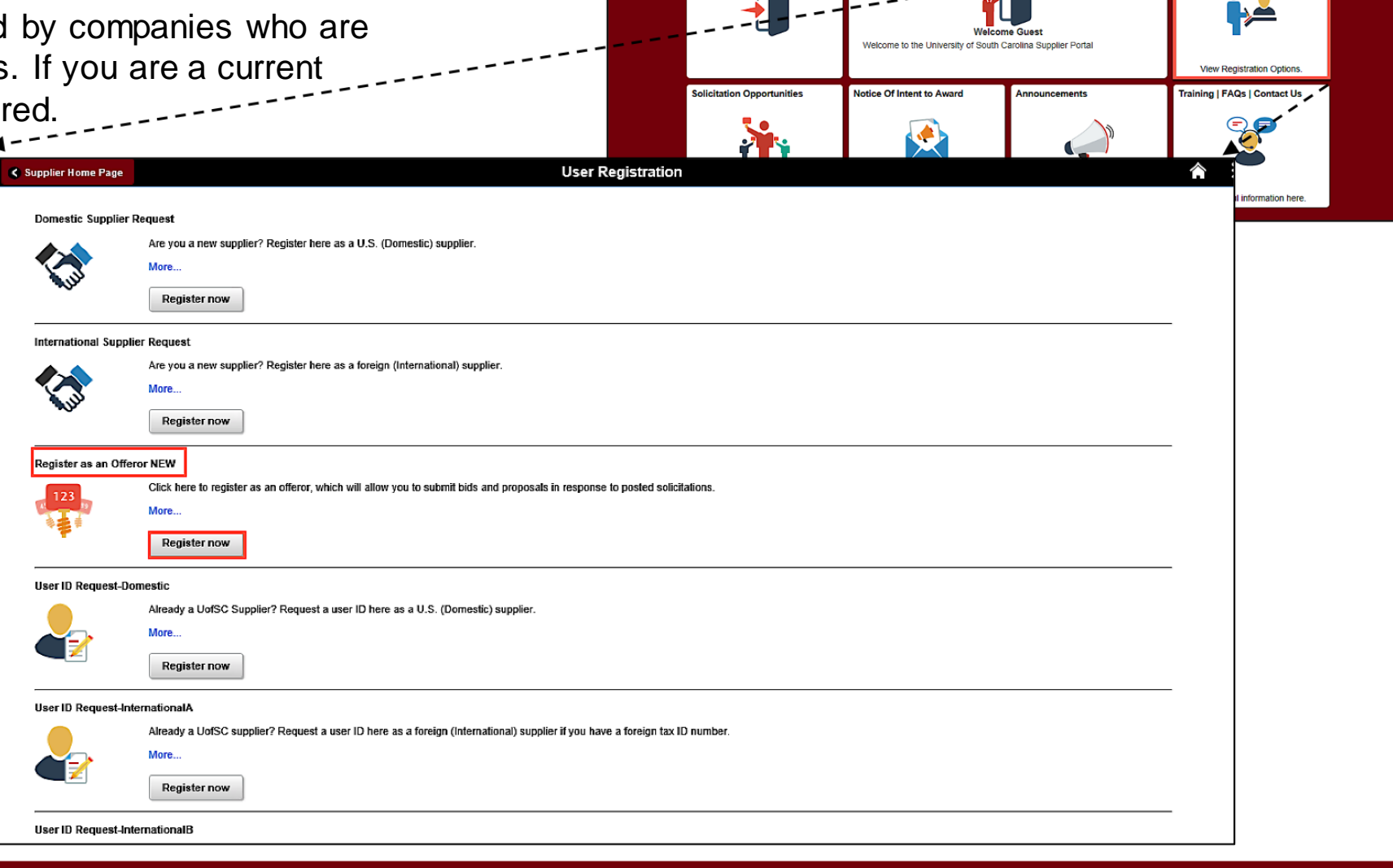

SOUTH CAROLINA

Sign In

Supplier Home Page

elcome: UofSC Supplier Porta

# **Offeror Registration**

**Welcome:** Begin the registration process by indicating whether the type of entity you represent is a Business or an Individual.

**Identifying Information:** Enter your Tax ID number and your Company Name. If applicable, provide Government Classifications and Additional Reporting Elements information.

Addresses: Enter business addresses, such as Primary and Order.

**Contacts:** Select one contact for this account. Be sure to make note of your own password and User ID, the SCS\*\*\*\*\*\* number.

**Submit:** Review the terms and conditions and submit registration information. The Offeror will receive an email containing the new User ID and steps for how to log in.

|                                                                                                    |                                                                                                    | Register St                                                                                           | upplier/Offeror                                                        |                                                                               |                          |
|----------------------------------------------------------------------------------------------------|----------------------------------------------------------------------------------------------------|----------------------------------------------------------------------------------------------------|------------------------------------------------------------------------|-------------------------------------------------------------------------------|--------------------------|
|                                                                                                    |                                                                                                    |                                                                                                    |                                                                        |                                                                               |                          |
|                                                                                                    |                                                                                                    |                                                                                                    |                                                                        |                                                                               |                          |
| Welcome                                                                                                    | Identifying Information                                                                                                    | Addresses                                                                                             | Contacts                                                               | Categorization                                                                | Submit                   |
| elcome - Step 1 (                                                                                                 | of 6                                                                                                    |                                                                                                    |                                                                        | Exit Previo                                                                   | Dus Next >               |
| To register as an Offero<br>required information has<br>You will receive an emai                                  | r, you must complete the required infor<br>s been entered, use the "Submit" button<br>il confirmation shortly after submission | rmation for each step of the p<br>n to complete your registratio<br>n. If additional information is n | process. Use the navigation b<br>n.<br>eeded to finalize your registra | uttons "Next" and "Previous" to move<br>tion, you will be contacted by the Uo | between steps. After all |
| Please contact <u>purchasi</u><br>elect an activity belo                                                          | nq@sc.edu with questions about this r                                                                                          | egistration process.                                                                                  |                                                                        |                                                                               |                          |
|                                                                                                    |                                                                                                    |                                                                                                    |                                                                        |                                                                               |                          |
|                                                                                                    |                                                                                                    |                                                                                                    |                                                                        |                                                                               |                          |
| Start a new regist                                                                                                | tration form                                                                                                    |                                                                                                    |                                                                        |                                                                               |                          |
| Start a new regist What type of en                                                                                | tration form<br>ntity do you represent?                                                                                        |                                                                                                    |                                                                        |                                                                               |                          |
| Start a new regist What type of en OBusiness                                                                      | tration form<br>tity do you represent?                                                                                         |                                                                                                    |                                                                        |                                                                               |                          |
| ● Start a new regist<br>What type of en<br>○Business<br>○Individua                                                | tration form<br>tity do you represent?<br>;<br>I                                                                               |                                                                                                    |                                                                        |                                                                               |                          |
| Start a new regist<br>What type of en<br>OBusiness<br>OIndividua                                                  | tration form<br>ntity do you represent?<br>i<br>i<br>here you left                                                             |                                                                                                    |                                                                        |                                                                               |                          |
| Start a new regist What type of en Business Individua Continue from with                                          | tration form<br>ntity do you represent?<br>)<br>I<br>here you left                                                             |                                                                                                    |                                                                        |                                                                               |                          |
| Start a new regist     What type of en         OBusiness         OIndividua     O Continue from wf Required field | tration form<br>ntity do you represent?<br>s<br>l<br>here you left                                                             |                                                                                                    |                                                                        | Exit Previo                                                                   | ous Next >               |

# Register as an Offeror - Live Demonstration

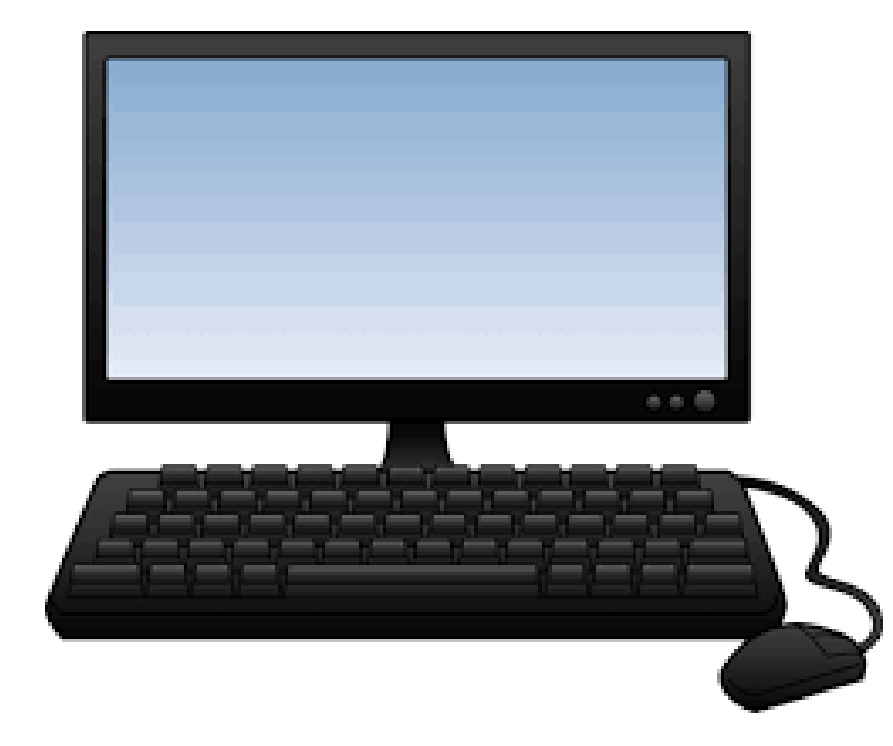

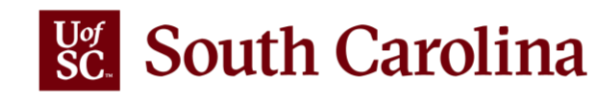

# Signing in to Respond to a Solicitation

To submit bids and proposals in response to posted solicitations, all registered Offerors and Suppliers are required to **Sign In.** 

To receive a User ID and Password, a potential supplier will need to register, and a current supplier will need to request a User ID as demonstrated in previous slides.

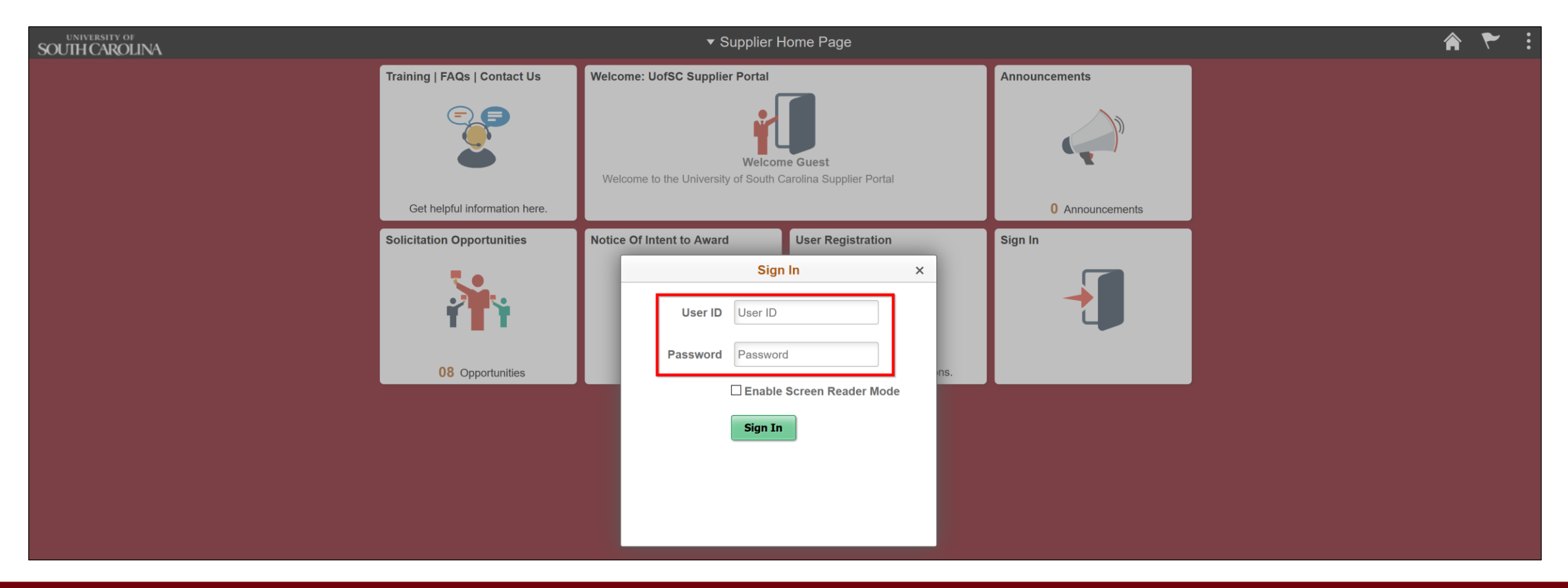

# Signing in to Respond to a Solicitation

How will you know if you are signed in? The Welcome tile will display the User's name. Once signed in, you are presented with the dedicated offeror/supplier page.

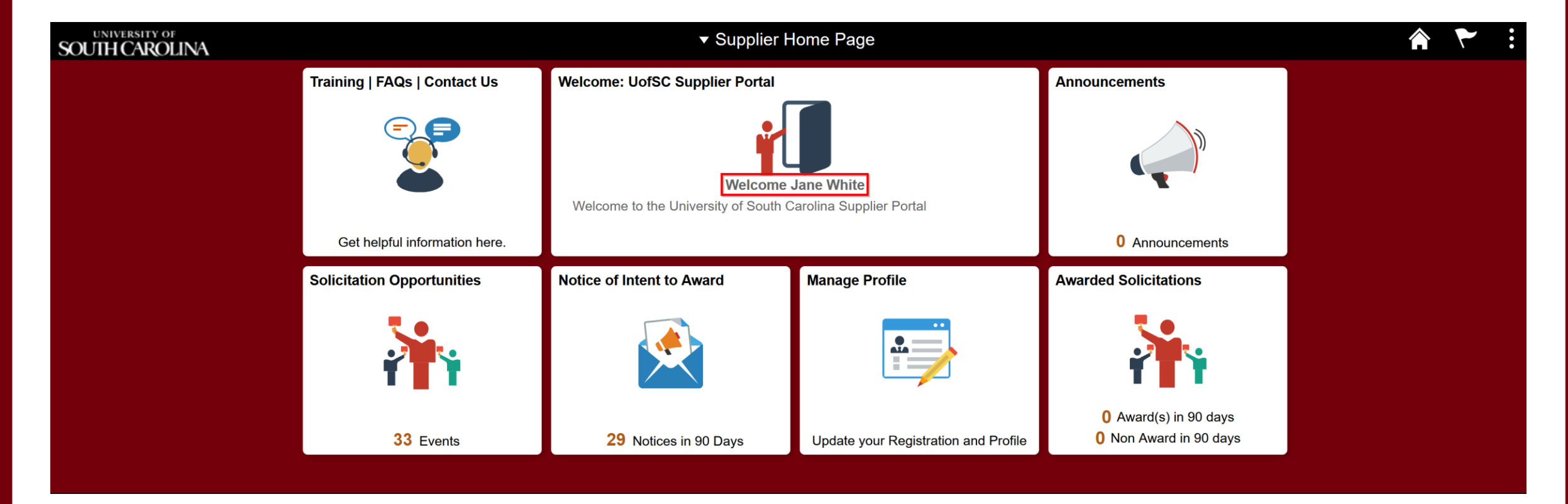

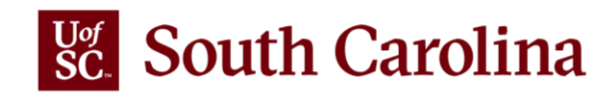

# **Using the Solicitation Details Page**

The **Public Events** page displays all the events for which you did not receive a direct invitation, but are publicly available for responses. To respond to an event, click the event line to go to the Solicitation Details page.

| <ul> <li>Supplier Home Page</li> </ul> |                              |                                                                               | UofSC Purchas                                     | sing Solicitations                                   |           |            | A 🚩 :                  |
|----------------------------------------|------------------------------|-------------------------------------------------------------------------------|---------------------------------------------------|------------------------------------------------------|-----------|------------|------------------------|
| *View By Offer State                   | is 5 rows                    | Time Zone Eastern Time (US)                                                   | ✓ Date Form                                       | mat MMDDYY ~                                         | Apply     |            |                        |
| All                                    | 33                           | Solicitation Event Information           Invited Events         Public Events |                                                   |                                                      |           |            | 25 rows                |
| New                                    | 33                           | Solicitation/Solicitation ID                                                  | Classification/Method                             | Start Date / End Date                                | Ends In   | Bid Status | 1↓<br>Event<br>Details |
| Accepted                               | 0                            | No.2 LeConte Relocation<br>210144                                             | Goods and Services<br>Invitation for Bids         | 03/02/2021 08:56 AM EST<br>03/28/2021 03:00 PM EDT   | 5 days    | New        | >                      |
| Declined                               |                              | Staton Testing Invitations<br>210157                                          | Goods and Services<br>Competitive Sealed Proposal | 03/01/2021 11:46 AM EST<br>I 03/31/2021 11:47 AM EDT | 8 days    | New        | >                      |
|                                        | Digital Asset Mana<br>210170 | Digital Asset Management 210170                                               | Goods and Services<br>Competitive Sealed Proposal | 03/04/2021 10:25 AM EST<br>I 04/03/2021 10:25 AM EDT | 11 days   | New        | > _                    |
| Withdrew                               | 0                            | Remove all furniture from Taylor House 210175                                 | Goods and Services<br>Invitation for Bids         | 03/05/2021 03:43 PM EST<br>04/04/2021 03:43 PM EDT   | 12 days   | New        | >                      |
|                                        |                              | Globe Theater RFP 210106                                                      | Goods and Services<br>Competitive Sealed Proposal | 02/23/2021 04:15 PM EST<br>I 04/06/2021 11:00 AM EDT | 14 days   | New        | >                      |
|                                        |                              | Testing AUC_EVT_PDF<br>210178                                                 | Goods and Services<br>Request for Quotes          | 03/11/2021 11:36 AM EST<br>04/10/2021 11:36 AM EDT   | 18 days   | New        | >                      |
|                                        |                              | Standard Goods and Services Template 210179                                   | Goods and Services<br>Request for Quotes          | 03/11/2021 01:14 PM EST<br>04/10/2021 01:14 PM EDT   | . 18 days | New        | >                      |

# **Using the Solicitation Details Page**

Click the **Invited Events Tab** to see a list of the events for which you received an event notice email, accepted, or created an offer. To respond to an event, click the event line to go to the Solicitation Details page.

| Supplier Home Page    |    |                                                               | UofSC Purchas                                | ing Solicitations                                  |          |            | <b>* *</b>       |
|-----------------------|----|---------------------------------------------------------------|----------------------------------------------|----------------------------------------------------|----------|------------|------------------|
| *View By Offer Status | -> | Time Zone Eastern Time (US)                                   | ~ Date Forr                                  | nat MMDDYY ~                                       | Apply    |            |                  |
| All                   | 33 | Invited Events         Public Events                          |                                              |                                                    |          |            | 3 rows           |
| New                   | 32 | Solicitation/Solicitation ID                                  | Classification/Method                        | Start Date / End Date                              | Ends In  | Bid Status | €vent<br>Dotails |
| Accepted              | 1  | Testing AUC_EVT_PDF (Not Sealed)<br>210194                    |                                              | 03/14/2021 04:04 PM EDT<br>04/13/2021 04:04 PM EDT | 21 days  | Accepted   | >                |
| Dealized              |    | Testing AUC_EVT_PDF (with Excel) 210195                       | Construction Services<br>Invitation for Bids | 03/17/2021 12:35 PM EDT<br>04/16/2021 12:35 PM EDT | 24 days  | New        | >                |
| Declined              | U  | H27-6134 USC 707 Catawba Upfit - CAS Art<br>Studios<br>210196 |                                              | 03/17/2021 12:47 PM EDT<br>11/16/2021 12:47 PM EST | 238 days | New        | >                |
| Withdrew              | 0  |                                                               |                                              |                                                    |          |            |                  |

# **Using the Solicitation Details Page**

**All:** All Public Events that are active, including both Public and Invited Events.

**New:** These are events that you have taken no action on.

Accepted: If you accept an event invitation, those events will be grouped here, and you will be notified of new event activity.

**Declined:** If you decline an invitation, those events will be grouped here.

Withdrew: If you submit a bid and withdraw before the deadline, it will be viewable here.

| <ul> <li>Supplier Home Page</li> </ul> |             |                                               | UofSC F              | urchasing Solicitatio                                | ons                                                |         |            | <b>*</b>         |
|----------------------------------------|-------------|-----------------------------------------------|----------------------|------------------------------------------------------|----------------------------------------------------|---------|------------|------------------|
| *View By Offer Status                  | ∽<br>5 rows | Time Zone                                     | Eastern Time (       | US) V                                                | Date Format MMDD                                   | YYY ~   | Apply      |                  |
|                                        | ↑↓          | Solicitation Event In                         | formation            |                                                      |                                                    |         |            |                  |
|                                        |             | Invited Events                                | Public Events        |                                                      |                                                    |         |            |                  |
| All                                    | 32          |                                               |                      | _                                                    |                                                    |         |            | 25 row           |
|                                        |             | Ŧ                                             |                      |                                                      |                                                    |         |            | ↑↓               |
| New                                    | 29          | Solicitation/Solicita                         | ation ID CI          | assification/Method                                  | Start Date / End Date                              | Ends In | Bid Status | Event<br>Details |
| Accepted                               | 2           | Standby Capacity fo<br>Services FPB<br>210038 | r Critical Go<br>Fix | oods and Services<br>red Price Bidding               | 01/27/2021 02:00 PM EST<br>02/26/2021 02:00 PM EST | 4 days  | New        | >                |
|                                        |             | test buyer info<br>210042                     | Go<br>Re             | oods and Services<br>equest for Quotes               | 01/28/2021 10:54 AM EST<br>02/27/2021 10:54 AM EST | 5 days  | New        | >                |
| Declined                               | 1           | Staton Testing Buye<br>210045                 | r Default Go<br>Co   | oods and Services<br>Impetitive Sealed Proposal      | 01/28/2021 04:25 PM EST<br>02/27/2021 04:25 PM EST | 5 days  | New        | >                |
| Withdrew                               | 0           | Standard Goods and<br>Template<br>210046      | d Services Go<br>Co  | oods and Services<br>Impetitive Sealed Proposal      | 01/28/2021 07:10 PM EST<br>02/27/2021 07:10 PM EST | 5 days  | New        | >                |
|                                        |             | Testing Notifications<br>210047               | Go<br>Re             | oods and Services<br>equest for Quotes               | 01/28/2021 07:23 PM EST<br>02/27/2021 07:23 PM EST | 5 days  | New        | >                |
|                                        |             | Testing Notifications 210048                  | 790 Inf<br>Co        | ormation Technology<br>ompetitive Best Value Bidding | 01/28/2021 07:29 PM EST<br>02/27/2021 07:29 PM EST | 5 days  | New        | >                |

\*\*Solicitation Start and End Dates will determine what is available to be viewed.

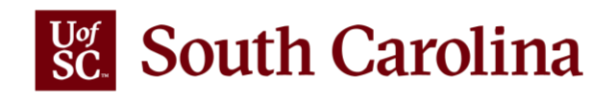

# **Responding to a Solicitation**

To respond to a Solicitation:

- 1. Review the Solicitation Details.
- Click the View Solicitation Package link to view and download the document(s).
- 3. Print the Solicitation document, complete your response, sign it, scan the completed package, and save to your computer.
- 4. Click the Create Offer button.

| JofSC Purchasir                  | ng Solicitations   |                                                                      | Solicitation Details |                       |                             |                      |
|----------------------------------|--------------------|----------------------------------------------------------------------|----------------------|-----------------------|-----------------------------|----------------------|
|                                  |                    |                                                                      | 🦌 Create Offer 🛛 🅞   | Upload Offer          | Accept Invitation           | 🚫 Decline Invitation |
| <ul> <li>Solicitation</li> </ul> | Event Inform       | ation                                                                |                      |                       |                             |                      |
| Solicit                          | ation Name St      | andard Goods and Services Template                                   | Si                   | tart Date 02/16       | /2021 05:33 PM EST          |                      |
| Sol                              | licitation ID 21   | 0099                                                                 | E                    | Ind Date 03/18        | 2021 05:33 PM EDT           |                      |
| Cla                              | assification Go    | oods and Services                                                    |                      | Method Comp           | petitive Sealed Proposal    |                      |
| Solicita                         | ation Status Po    | osted                                                                |                      | Round 1               |                             |                      |
| В                                | Buyer Name La      | ina Widener                                                          |                      | Version 1             |                             |                      |
| Se                               | ealed Event Ye     | 25                                                                   | Solicitati           | ion Type RFx          |                             |                      |
| Contact I                        | Information La     | ına Widener 📢                                                        | Multiple             | Offers? Allow         | ed                          |                      |
| I                                | Description D      | eplace the Event Name and This escription after copying the template | Edit Submitted       | Offers? Yes           |                             |                      |
| ▼ Lines                          | w Solicitation Pa  | ackage 4 View Discussion Forum                                       |                      |                       |                             |                      |
|                                  |                    |                                                                      |                      |                       |                             | 1 row                |
|                                  |                    |                                                                      |                      |                       |                             | ΛĻ                   |
| Line<br>Number                   | Offer<br>Mandatory | Line Description                                                     | Re<br>Qu             | quested<br>antity/UOM | Comments and<br>Attachments | d                    |
| 1                                | No                 | This line was entered manually                                       | 1.0<br>Ea            | 000<br>ch             |                             |                      |

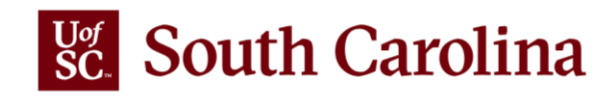

# **Responding to a Solicitation**

To complete the Offer:

- Scroll down to Step 1: Answer Solicitation Questions. Click the Enter File Attachment Response link and upload the completed Solicitation response document from your computer.
- 2. Scroll down to Step 2: Enter Line Responses. Click in the Enter Offer Price field and enter an appropriate offer. Be sure to do this for all available lines.
- 3. Click the **Submit Offer** button.

| Favorites 🔨 M         | ain Menu 🔻 > Solicitation Details > Crea    | te Bids         |                          |                      |                       |                             |                 |                  | 🔶 Home | 9 |
|-----------------------|---------------------------------------------|-----------------|--------------------------|----------------------|-----------------------|-----------------------------|-----------------|------------------|--------|---|
|                       |                                             |                 |                          |                      |                       |                             |                 |                  |        | N |
| Stop 4: Apor          |                                             |                 |                          |                      |                       |                             |                 |                  |        |   |
| The event :           | administrator requests your response to que | etione not ena  | cific to any energific i | item                 |                       |                             |                 |                  |        |   |
| The event a           | Solicitation Questions 1                    | stions not spe  | cinc to any specific     | nem.                 |                       |                             |                 |                  |        |   |
|                       | Required Questions 1                        |                 |                          |                      |                       |                             |                 |                  |        |   |
| Q                     | uestions Responsed To 0                     |                 |                          |                      |                       |                             |                 |                  |        |   |
| Display Qu            | estions                                     |                 |                          |                      |                       |                             |                 |                  |        |   |
| Solicitation          | Questions                                   |                 |                          |                      |                       |                             |                 |                  |        |   |
| ★Required             | Ideal Response Required                     |                 |                          |                      |                       |                             |                 |                  |        |   |
| Header Q              | uestions                                    |                 |                          |                      |                       | 4                           | I of 1 🗠 🕨      | _                |        |   |
|                       |                                             |                 |                          |                      |                       |                             |                 | -                |        |   |
| *                     |                                             |                 |                          |                      |                       |                             |                 |                  |        |   |
| Attach ye<br>submitte | our completed solicitation package  <br>d.  | nere. Attac     | hing the documer         | nt is required b     | efore your offer      | can be                      |                 |                  |        |   |
|                       |                                             |                 |                          |                      | Enter F               | ile Attachment Response     |                 |                  |        |   |
|                       |                                             |                 |                          |                      |                       |                             |                 |                  |        |   |
|                       |                                             |                 |                          |                      |                       |                             |                 |                  |        |   |
| Step 2: Ente          | r Line Responses                            |                 |                          |                      |                       |                             |                 |                  |        |   |
| PURCHAS               | ING TEAM REVIEW THIS AND PROVIDE N          | AIKE THE TE     | T REQUIRED 180           | 58-4004. This event  | t contains one or mor | e individual lines that awa | ait             |                  |        |   |
| your respon           | Lines in This Event 1                       | In order for co | insideration by the t    | Event Administrator  |                       |                             |                 |                  |        |   |
|                       | Lines Responded To 0                        |                 |                          |                      |                       |                             |                 |                  |        |   |
| Y                     | our Total Line Pricing 0.0000 USD           |                 |                          |                      |                       |                             |                 | _                |        |   |
| Hide Solicita         | ation Lines                                 |                 |                          |                      |                       |                             |                 |                  |        |   |
| ★Required             | Une Comments/Files                          |                 |                          |                      |                       |                             |                 |                  |        |   |
| Lines<br>ER Q         |                                             |                 |                          |                      |                       |                             | 1-1 of 1 $\vee$ | View A           | All    |   |
| Line                  | Description                                 | Unit            | Your Quantity            | Enter Offer<br>Price | No Offer              | Line Amount                 |                 |                  |        |   |
| 1                     | 1 This line was entered manually            | EA              | 1.0000                   |                      |                       | 0.0000 USD                  | Line Details    | Q                |        |   |
|                       |                                             |                 |                          |                      |                       |                             |                 | 1                |        |   |
| Event Commo           | nte and Attachmente                         |                 |                          |                      |                       |                             |                 |                  |        |   |
| At any point in       | the offer submission process you may save   | an in-progres   | s offer and resume       | completion at later  | time. When your offe  | r is complete, submit it.   |                 |                  |        |   |
| in any point in       | , , , , , , , , , , , , , , , ,             |                 |                          |                      |                       |                             | _               |                  |        |   |
| Submi                 | it Offer Save for Later                     |                 |                          |                      |                       |                             |                 | Validate Entries | •      |   |
|                       |                                             |                 |                          |                      |                       |                             |                 |                  |        |   |
|                       |                                             |                 |                          |                      |                       |                             |                 |                  |        |   |

### **Responding to a Solicitation - Live Demonstration**

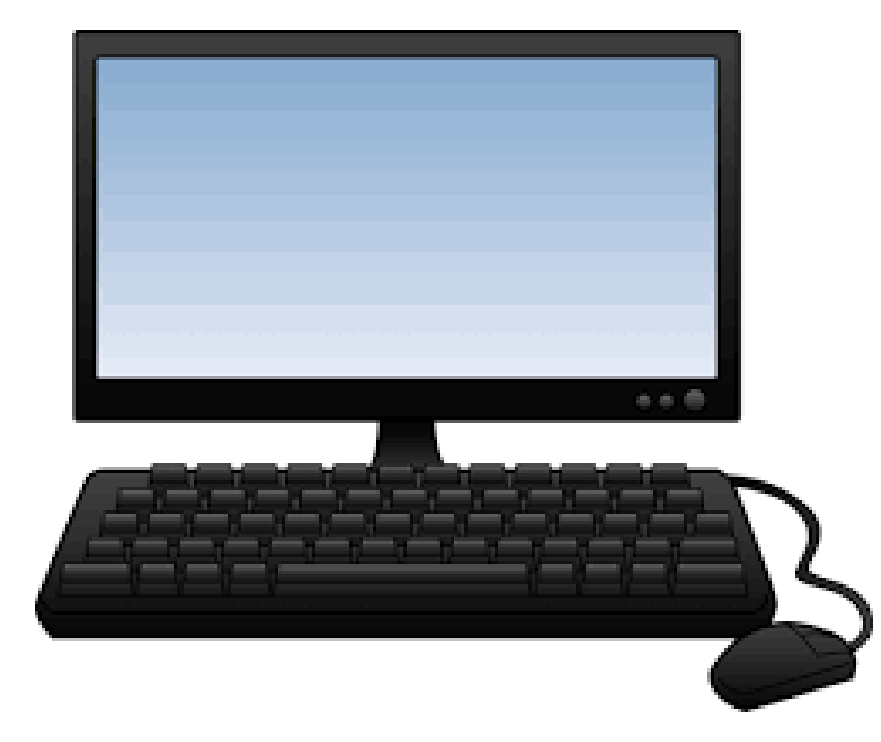

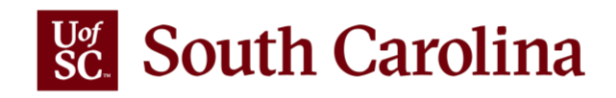

### **User Resources**

A collection of training documents is located in the Purchasing Toolbox section of our website to assist users with tasks related to the Supplier Portal.

| Purchasing                            |                                                                                                    |         |
|---------------------------------------|----------------------------------------------------------------------------------------------------|---------|
| Purchasing Home<br>COVID-19 Supplies  | <b>Purchasing Toolbox</b><br>We have a range of forms, documents, and helpful resources to assist you with tasks related to purchasing.                |         |
| Our Staff<br>Solicitations and Awards | Expand a section to reveal its links and/or documents.                                                                                                 |         |
| Procurement Card                      | Expa                                                                                                    | ind all |
| Purchasing Toolbox                    | New Solicitation System           Registering as an Offeror [pdf]         Image: Comparison of the system                                              | (-)     |
| Consolidated Services                 | • This guide outlines the process for prospective suppliers to become "Offerors" in the UofSC solicitation system.                                     |         |
| Sustainable Initiatives               | Requesting a Supplier User ID [pdf]                                                                                                    |         |
|                                       | <ul> <li>This guide outlines the necessary steps for a current UofSC Supplier to request a User ID using the<br/>UofSC Solicitation System.</li> </ul> |         |
|                                       | Entering a Solicitation Bid/Proposal [pdf]                                                                                                    |         |
|                                       | <ul> <li>This guide outlines the process for Offerors/Suppliers to enter a bid for a solicitation in the UofSC solicitation system.</li> </ul>         |         |

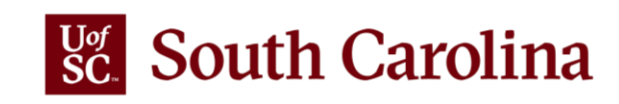

# **NEXT STEPS**

- Offeror Registration is now available. Visit the <u>Purchasing Toolbox</u> for stepby-step instructions.
- Electronic creation and submission of responses to Solicitations by both Offerors and existing UofSC Suppliers must now be completed in this new solicitation system. Step-by-step instructions are available on the Purchasing website.
- Reach out to <u>purchasing@sc.edu</u> if you have any questions.

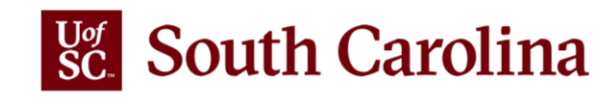

# THANK YOU FOR JOINING US TODAY!

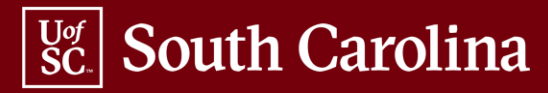